## Eduroam on MacOS Devices

## Download

The tool for the setup is available here: <a href="https://cat.eduroam.org/">https://cat.eduroam.org/</a>

In a browser of your choosing (e.g., Safari, Chrome,...), navigate to the above link. When the page has loaded, click on the blue button displayed.

Click here to download your eduroam® installer

Search for the **University of Siegen** in the list that appears.

If the University of Siegen was not found automatically, you can use the searchbar below.

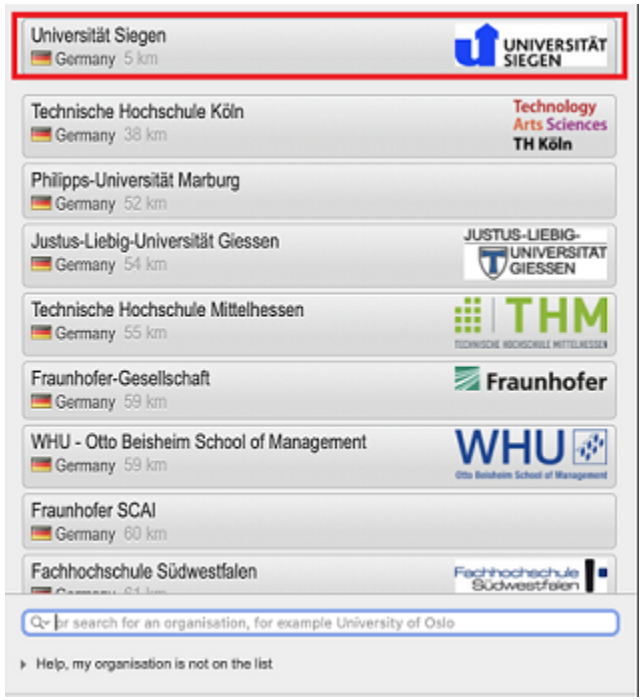

You will now get to a page which will allow you to start the download process.

The correct program will be recommended automatically.

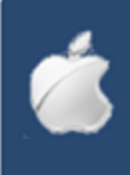

Click on the **blue button** that is labeled with your operating system.

You will be redirected to a page where the **download will start automatically** 

In case this does **not** happen, the download can be started manually as well. To do this, click the link listed on the site, and follow the instructions there.

In some cases, your device may open a window that prompts you to permit the download. If that is the case, confirm with **"Allow**".

The file can now be found in your **download folder**.

## Setup

You can now start the setup process. To do this, open your **System Preferences** and select the option **"Profiles**".

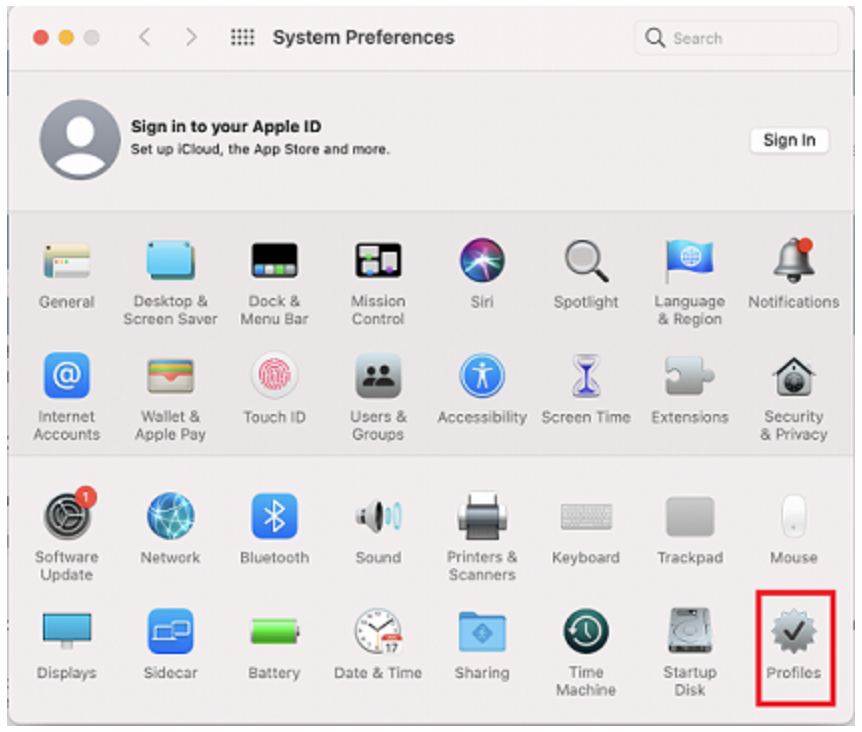

You can now select the eduroam profile in the menu on the left. Once you have selected it, click "Install".

| ownloaded              | adverse to the second second |
|------------------------|----------------------------------------------------------------------------------------------------|
| eduroam®<br>2 settings | Universität Siegen (eduroam) Verified Ignore Install                                                                                                    |
|                        | Description Network configuration profile 'eduroam'<br>of 'Universität Siegen' - provided by<br>eduroam®                                                                                                    |
|                        | Signed GÉANT Vereniging                                                                                                    |
|                        | Received 4. Jul 2022 at 10:07                                                                                                    |
|                        | Settings Certificate<br>T-TeleSec GlobalRoot Class 2                                                                                                    |
|                        | Wi-Fi Network<br>eduroam                                                                                                    |
|                        | DETAILS                                                                                                    |
|                        | Certificate                                                                                                    |
|                        | Description Identity Provider CA #1 (Root)                                                                                                    |
|                        | Certificate T-TeleSec GlobalRoot Class 2                                                                                                    |
|                        | Expires 2, Oct 2033 at 01:59                                                                                                    |

A window will open, prompting you to provide your **username** and **password**.

Please note that you have to add **"@uni-siegen.de**" (<u>g123456@uni-siegen.de</u>) after your username to be able to establish a connection.

When you have typed in your <u>username@uni-siegen.de</u> and password, confirm with "Install".

| Enter settings | for | "eduroam®": |
|----------------|-----|-------------|
|----------------|-----|-------------|

| Password: Optional | Username: | Optional |      |
|--------------------|-----------|----------|------|
|                    | Password: | Optional |      |
|                    | assword:  | Optional |      |
|                    |           |          |      |
|                    |           |          | <br> |
|                    |           |          |      |
|                    |           |          |      |
|                    |           |          |      |

Your device will now ask for your **password** or **pin** (this is the code you use to unlock your device).

| $\bigcirc$ | Profiles/MDM wants to make changes. |
|------------|-------------------------------------|
| 6          | Enter your password to allow this.  |
|            | Username:                           |
|            | Password:                           |
|            |                                     |
|            | Cancel OK                           |
|            |                                     |

After you have provided your **password** or **pin** the setup is finished. You have now established a secure connection to the **eduroam** network.